## How to collect DNS information on Windows systems?

To collect all DNS information in Windows systems, follow the steps below:

- Sanernow Managing SiteX.SecPod ~ Q Fri Dec 30 3:24:36 PM 🚫 🔺 Priyanka Hiremath 🗸 Checks ۲ Total Devices C SaperNow enabled Active Devices **Windows** A Linu: ∉ MacOS 8 8 6 4 4 0 Newly Added Devices Q ECSV 7 Days ~ Q ECSV 1 Day ~ Not Scanned Devices A 11 Date 11 Date Host Name Group Host Name Group aifyubuntu-2 ubuntu 2022-12-23 03:58:39 PM IST desktop-cf8v9og windows 10 2022-12-15 01:13:03 PM IST 2022-12-28 05:17:32 PM IST Win10 n-ubuntux64-14 new\_group5 2022-12-15 01:36:28 PM IST Devices Based on Groups I CSV Devices Based on OS CSV Device Count ew\_group5 3 2019 ubuntu noun MAC or IP Address Q FICSV T Filter 15 -All Devices
- 1. Go to **Endpoint Management** module in SanerNow.

- 2. Click on Checks.
- 3. On the right-hand side, from the drop-down list select 'Network Management'.

| sar     | nernow Managing                                                      | SiteX.SecPo                 | d v                          |                          |                          |                    |                         | 🞗 🛛 Mon Jan 2 11 : 11 : 28 AM 🛛 🙆 🔺 Priyanka Hiremath 🗸                                                                             |                                                                     |  |
|---------|----------------------------------------------------------------------|-----------------------------|------------------------------|--------------------------|--------------------------|--------------------|-------------------------|----------------------------------------------------------------------------------------------------|---------------------------------------------------------------------|--|
| •       | Network Segments                                                     |                             | Endpoint Protection Software |                          | Sensitive Data Detection | System He          | Checks<br>System Health |                                                                                                    | ctions Action Status 4                                              |  |
| ▲       |                                                                      |                             |                              |                          |                          |                    |                         | Windows 🗸                                                                                                    | Network Management 🗸                                                |  |
| e<br>C• | Applications with Potentially Unwanted<br>Unknown Publisher Programs |                             | Software Licenses            | Startup Applications     | ARP Cache                | ARP Cache DHCP     |                         | Application Management<br>Network Management<br>Patch Management<br>Computer Information<br>Process Management<br>Device Management |                                                                     |  |
|         | DNS Cache                                                            | DNS Cache Firewall Policies |                              | Network Interfaces       | Open Ports               | Wireless Security  | Wireless S              |                                                                                                    | System Security<br>Service Management<br>User Management<br>Patches |  |
|         | Installed Patches Updates Marked<br>Hidden                           |                             | WSUS-SCCM Status             | Active Directory Details | BIOS                     |                    | Disk                    | Disk Space less than<br>100MB                                                                                                    |                                                                     |  |
|         | Operating Systems<br>Information                                     | RAM or (                    | CPU Threshold                | RAM or CPU Usage         | Run Command History      | Scheduled Programs | System U<br>thar        | lp-time More<br>17 days                                                                                                    | Volumes                                                             |  |

| sa             | nernow Managing                        | SiteX.SecPod 🗸                   |                     |                              | Q Mon Jan 2 11     | 1:11:32 AM               | 🛞 🛔 Priyanka Hiremath 🗸           |                               |  |
|----------------|----------------------------------------|----------------------------------|---------------------|------------------------------|--------------------|--------------------------|-----------------------------------|-------------------------------|--|
| EM             |                                        |                                  |                     | Checks Actions Action Status |                    |                          |                                   |                               |  |
| •              | Network Segments                       | Endpoint                         | Protection Software | Sensitive Data Detection     | System He          | System Health            |                                   | Tools                         |  |
| ▲              |                                        |                                  |                     |                              |                    | W                        | Windows 🗸                         | Network Management 🗸 🗸 🗸 🗸 🗸  |  |
| <i>₽</i><br>C• | Applications with<br>Unknown Publisher | Potentially Unwanted<br>Programs | Software Licenses   | Startup Applications         | ARP Cache          |                          | Nindows<br>.inux<br>Mac<br>Common | DNS                           |  |
|                | DNS Cache                              | Firewall Policies                | Network Interfaces  | Open Ports                   | Wireless Security  | Wireless Signa           | al Quality                        | Important Missing<br>Patches  |  |
|                | Installed Patches                      | Updates Marked<br>Hidden         | WSUS-SCCM Status    | Active Directory Details     | BIOS               | Disk                     |                                   | Disk Space less than<br>100MB |  |
|                | Operating Systems<br>Information       | RAM or CPU Threshold             | RAM or CPU Usage    | Run Command History          | Scheduled Programs | System Up-ti<br>than 7 d | ime More<br>lays                  | Volumes                       |  |

4. Select the operating system: **Windows**.

5. The checks corresponding to network management for Windows are highlighted in green.

6. To schedule the query execution for the agent, click on **Trigger**. You need to fill up query trigger settings:

| sar     | nernow                | Managi       | ng SiteX.SecPo                                     |                                    |         |                         |              |                      | O Mon Jar     | 2 11:12:10 AM | 🛔 Priyanka Hire | emath 🗸     |
|---------|-----------------------|--------------|----------------------------------------------------|------------------------------------|---------|-------------------------|--------------|----------------------|---------------|---------------|-----------------|-------------|
| EM      |                       |              |                                                    | Query Trigger Settings             |         |                         |              |                      | ×             | cks Actions   | Action Status   | #           |
| •       | Name<br>Description   |              | Nindows<br>omain Name Systen<br>Collect DNS inform | Query run count<br>Run query every |         | 5                       | * *<br>*     | time(s)<br>minute(s) | ž             |               | Submit          | +           |
| A       | Result Pane           |              |                                                    | Schedule options How often         |         | Immediate O Daily       | O Weekly O   | Monthly () Date      |               | Search        | Q ICSV          | Ċ           |
| ₽<br>G• |                       | 2            |                                                    | Query Trigger Time Frame           |         | HH V MM V AM V -        | 03 ¥ 04 ¥ A  | M V                  |               |               | Devices         |             |
|         | Devices               |              |                                                    | _                                  |         |                         |              |                      | Update Close  |               |                 |             |
|         |                       |              | 49.205.72.130                                      | 183.82.243.66                      | 8.8.8.8 | 129.103.4.<br>DNS Serve | 169<br>ar IP | 129.103.4.39         | 129.103.4.167 | 129.103.4.41  |                 |             |
|         |                       |              |                                                    |                                    |         |                         |              |                      |               |               |                 | •           |
|         | Possible Acti         | ions<br>inUp |                                                    |                                    |         |                         | Created Acti |                      |               |               |                 |             |
|         | Copyright © 2008-2022 | SecPod Tech  | nologies. All rights rese                          | rved.                              |         |                         |              |                      |               |               | Ve              | rsion 5.2.1 |

• Set the Query run count time in seconds.

- Set the time in minutes to run the query often.
- In Schedule options pane, set the **Query Trigger Time Frame**.
- Click on **Update**.

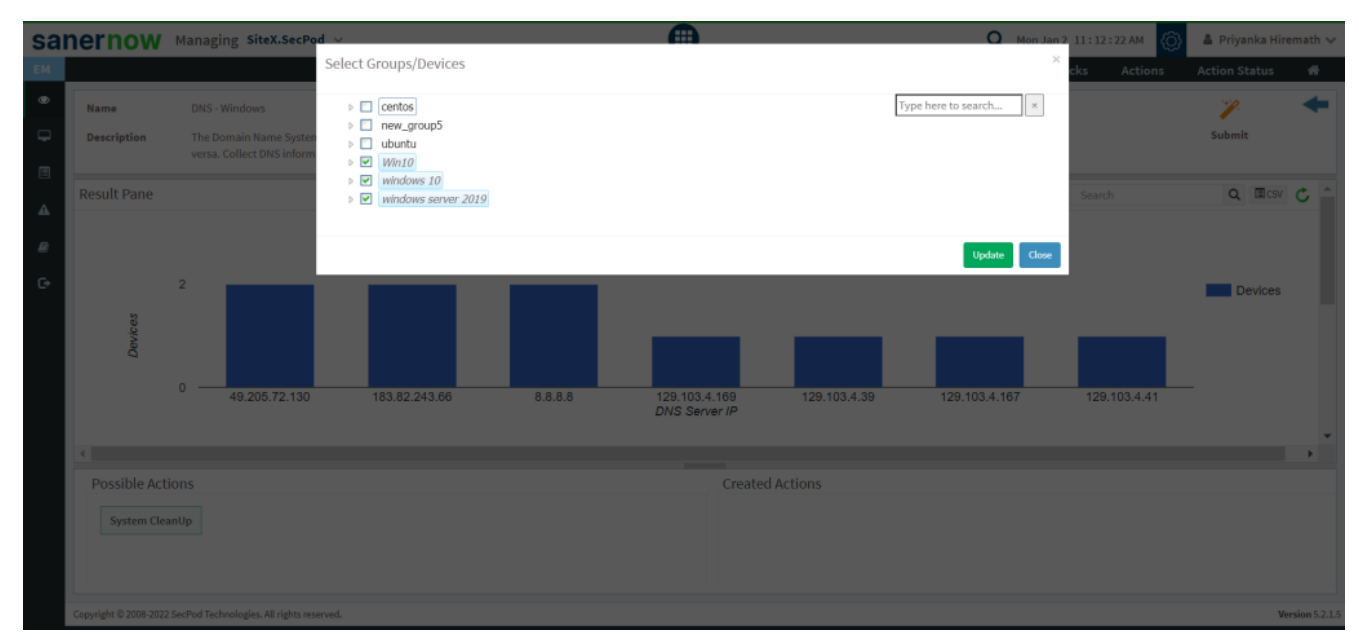

7. Click on the '**Scope**' to choose the scope of the query.

8. To send the query to agent, click on '**Submit**'.

9. In the **Result Pane**, you will be displayed with DNS information on Windows systems.

10. You can take possible actions according to the results. Possible actions are specified at the bottom pane. Click on the desired action, you will be redirected to Create Response page. In Created Actions, you will find all the responses created for the following check.

| Sanernow Managing SiteX.SecPod ~                                | •                                                                              | 🔍 Mon Jan 2 11:31:27 AM 🍈 🔺 Priyanka Hiremath 🗸          |
|-----------------------------------------------------------------|--------------------------------------------------------------------------------|----------------------------------------------------------|
| EM                                                              |                                                                                | Checks Actions Action Status 🖷                           |
| Create Response  Create Response  Vindows  Sub task*            | Response Name*<br>name *                                                       | Create Response                                          |
| Bystem CleanUp ✓                                                | Action for DNS - Windows                                                       | Clear Fields                                             |
| Clan cache v<br>Sub Category*<br>DNS Cache v                    | C.<br>• centos<br>• ubuntu<br>• Win10<br>• Windows 10<br>• windows server 2019 | How often<br>Immediate O Daily O Weekly O Monthly O Date |
| Copyright © 2008-2022 SecPod Technologies. All rights reserved. |                                                                                | Version 5.2.1.5                                          |

Now you know how to collect DNS information on Windows system.